# Hi-Tech Maths Resources for Class X-Part11 (Chapters 5,6,7)

Details of updated package Hitechhx

Issues found in Previous version

1.Application can not access without internet—Solved only using offline html applets

2.Textbooks can not be read when projecting on screen—Solved high quality pdf documents used

3. Some Resources can not be open linked with pdf documents—Solved You can use htmls documents linked with 'Edit'

File size:100 mb Approximately

Install Hi-Tech Maths Resources for Class X-Part11 by visiting

www.madhivaliyaparamba.com

### ICT Help page

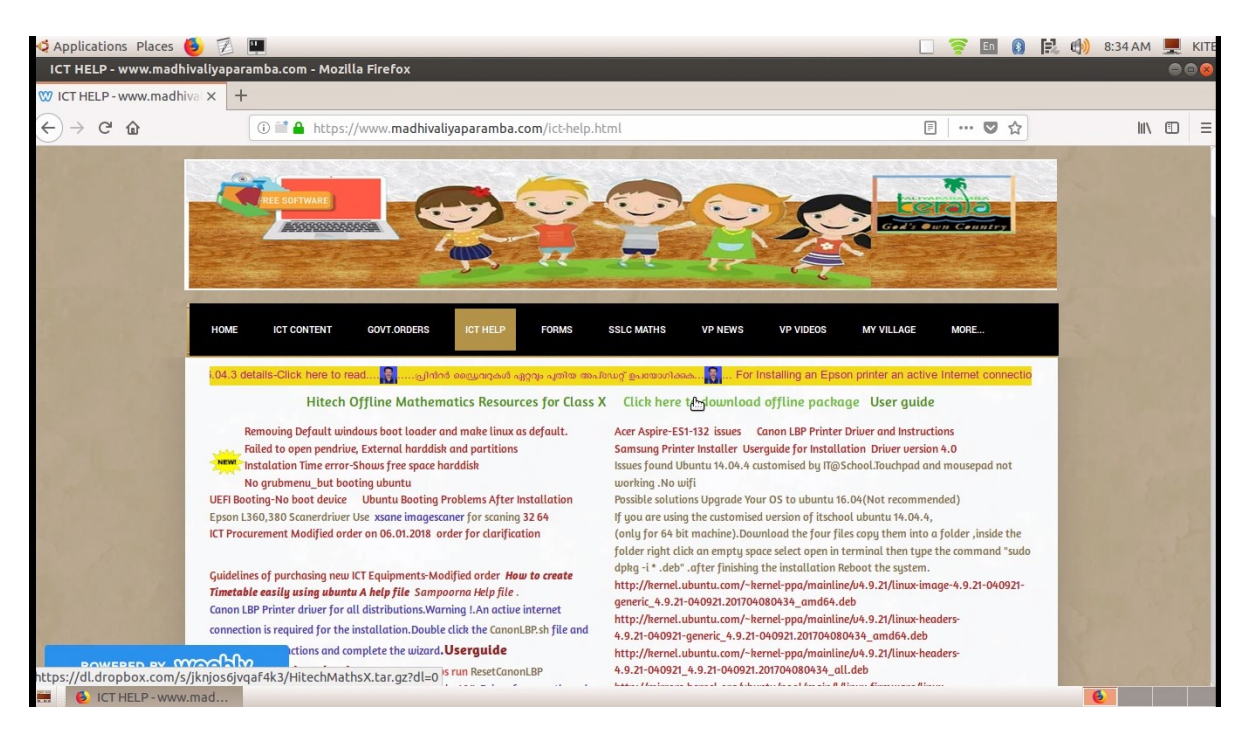

Installation steps: Download the file. Go to the Downloaded directory ---->Right click and select

### Extract here

Go to the Extracted directory .Double click HiTech\_MathsX.deb and click Install.

Or You can install the application by double clicking the install script and select run in terminal

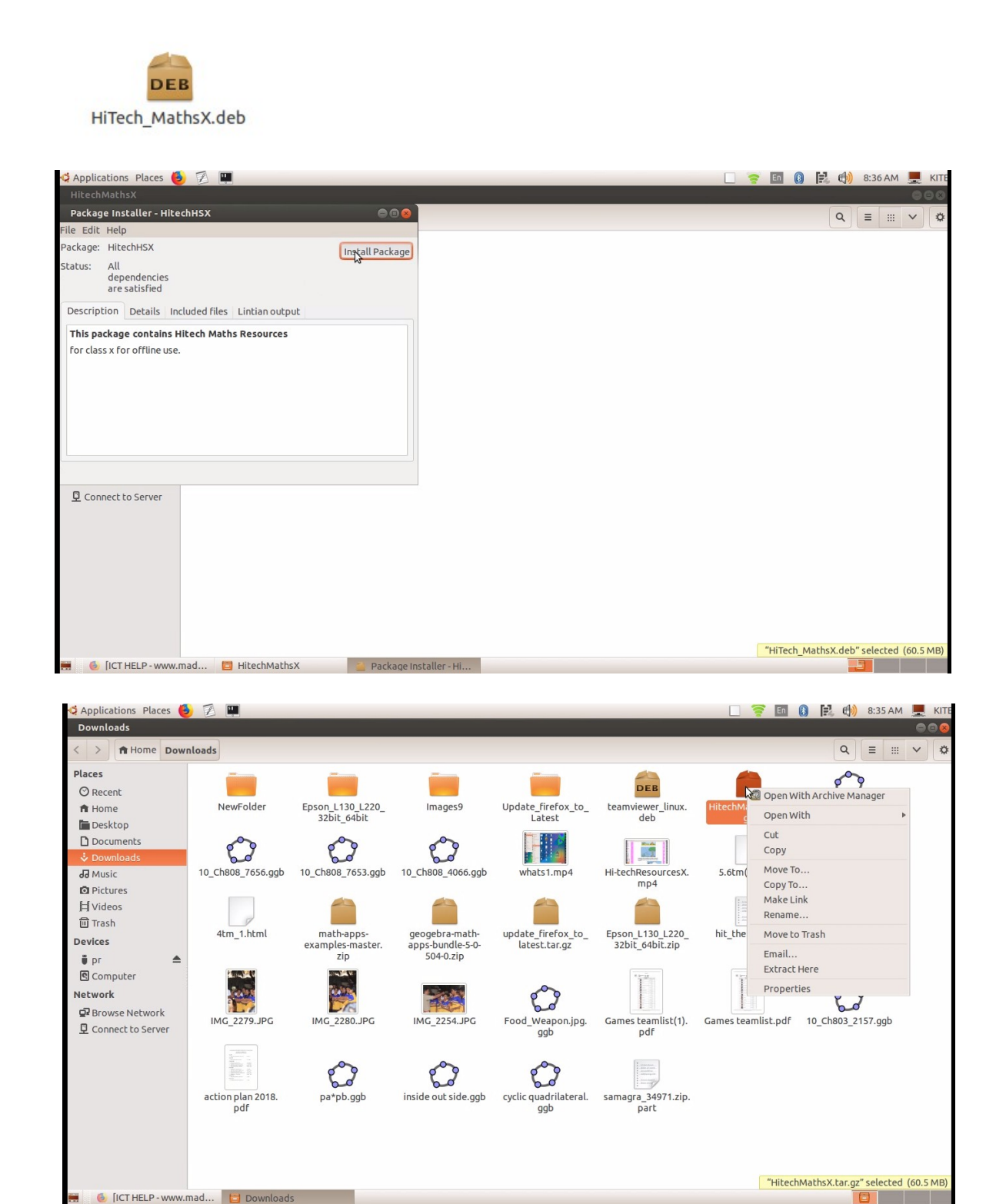

Give the Password for the Installation.

How to Use..? After Installation

Application---> Education-->Hitech Maths for Class-X അല്ലെങ്കിൽ

Application---> School Resources-->Hitech Maths for Class-X എന്ന ക്രമത്തിൽ തുറക്കുക

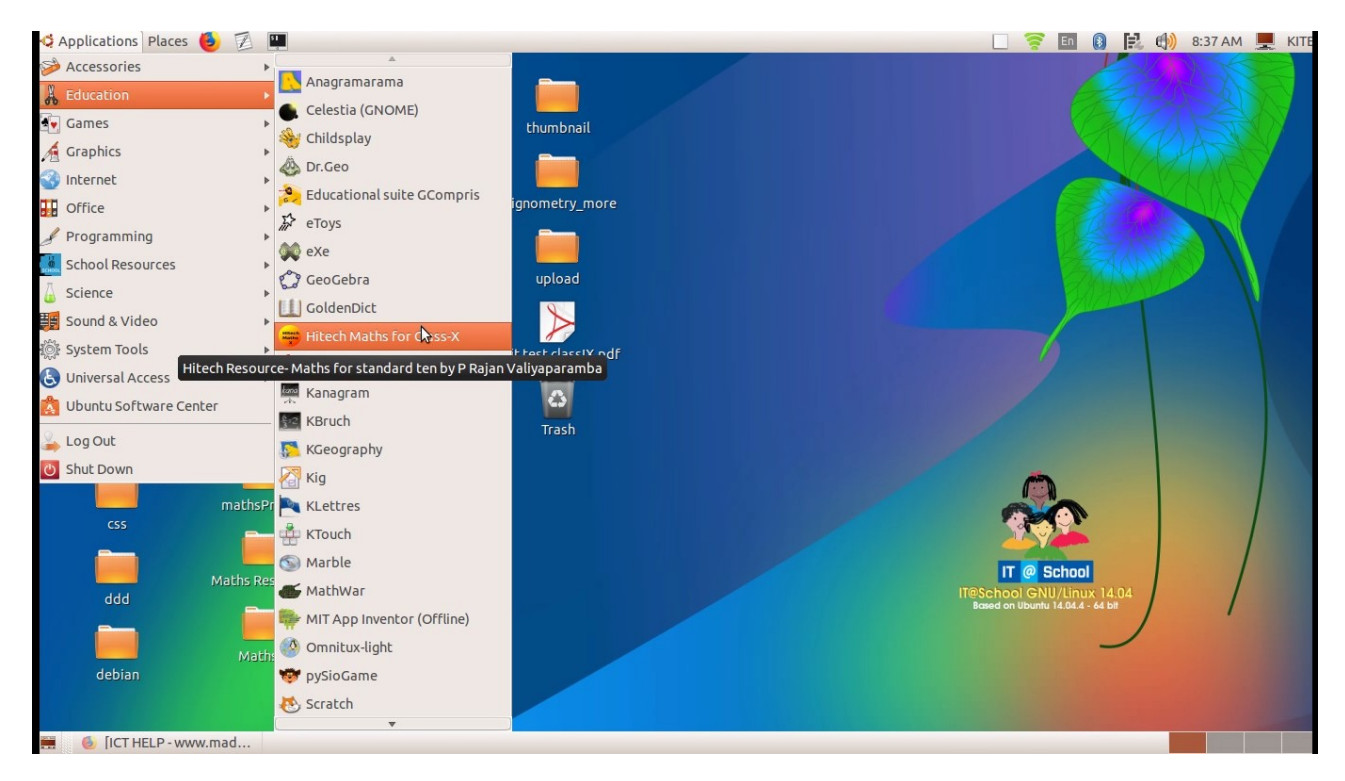

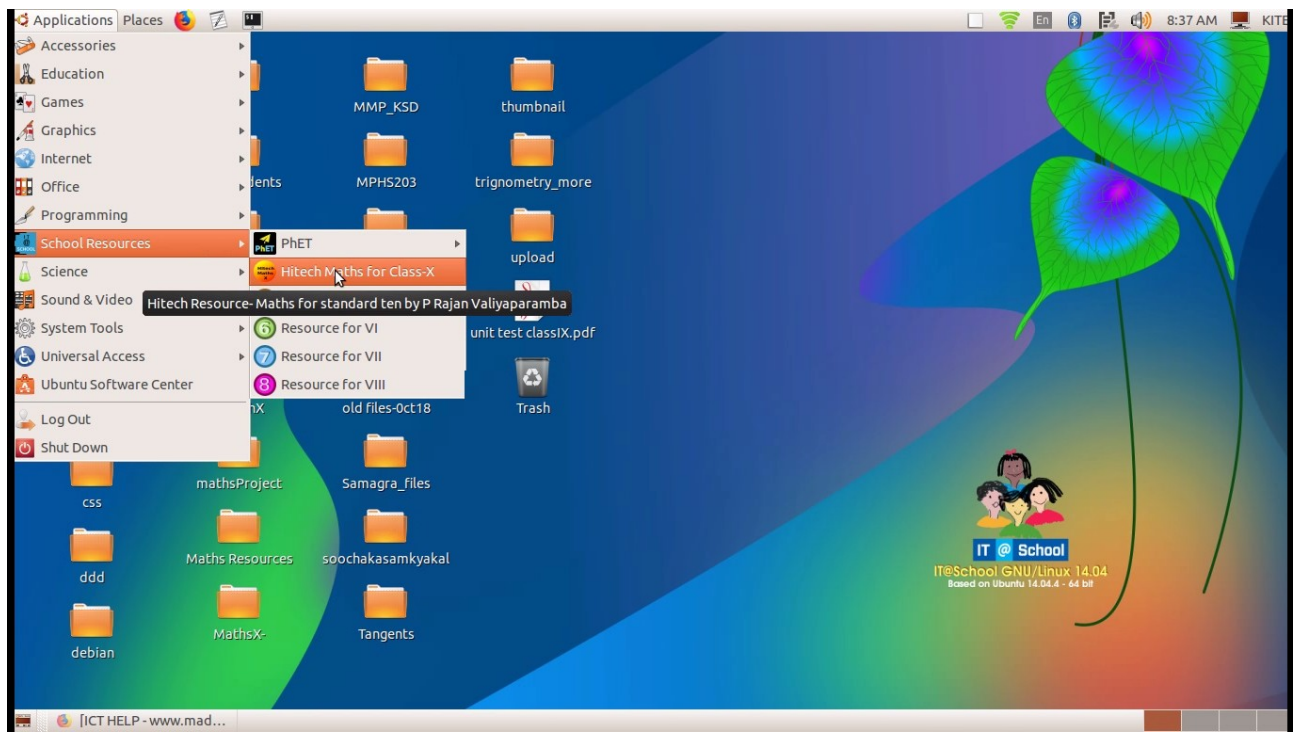

#### Resources are Linked with Text books.

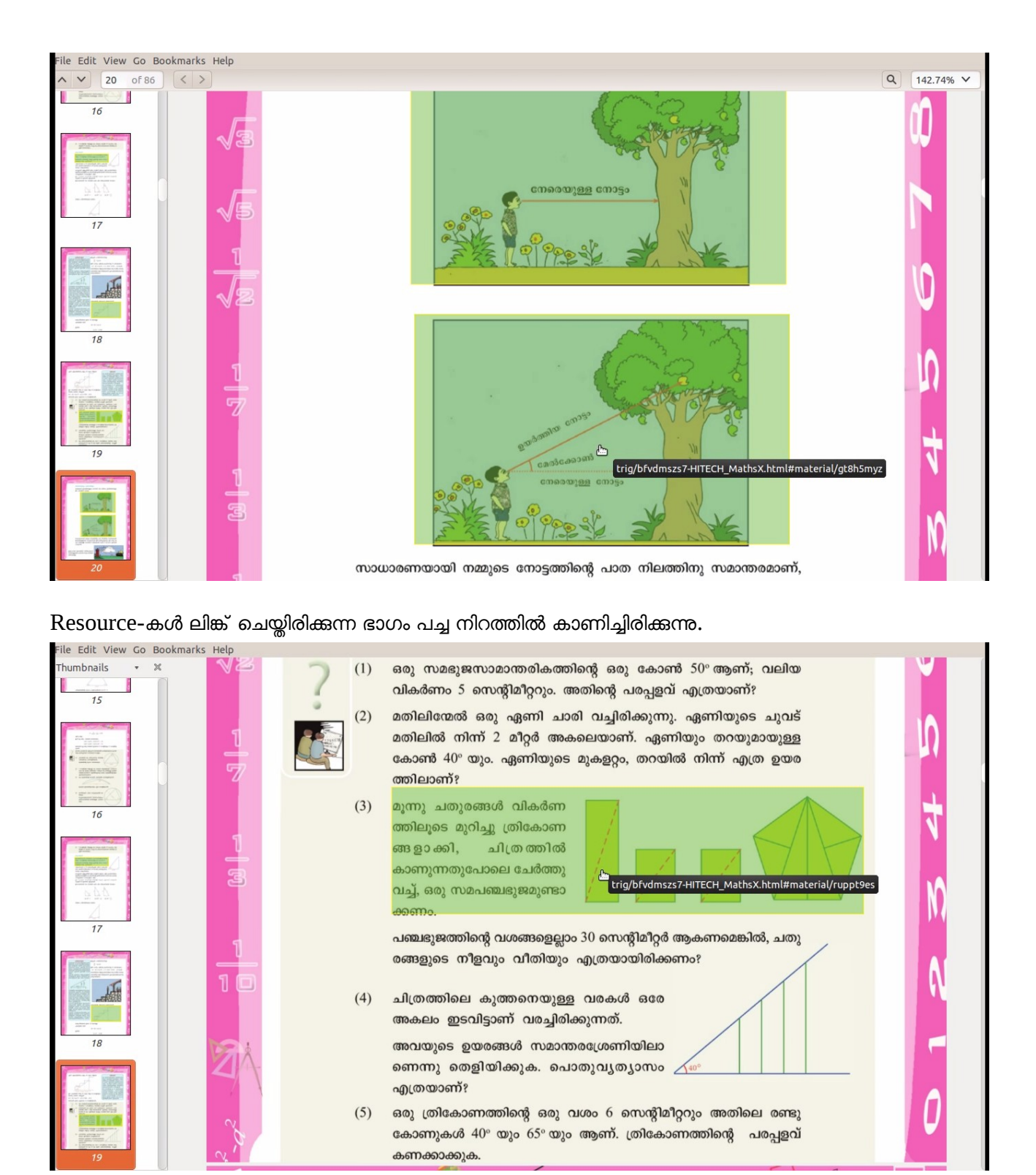

അവിടെ ക്ലിക്ക് ചെയ്ത് പാഠഭാഗത്തിലെ പ്രവർത്തനങ്ങൾ വിശദീകരിക്കാം

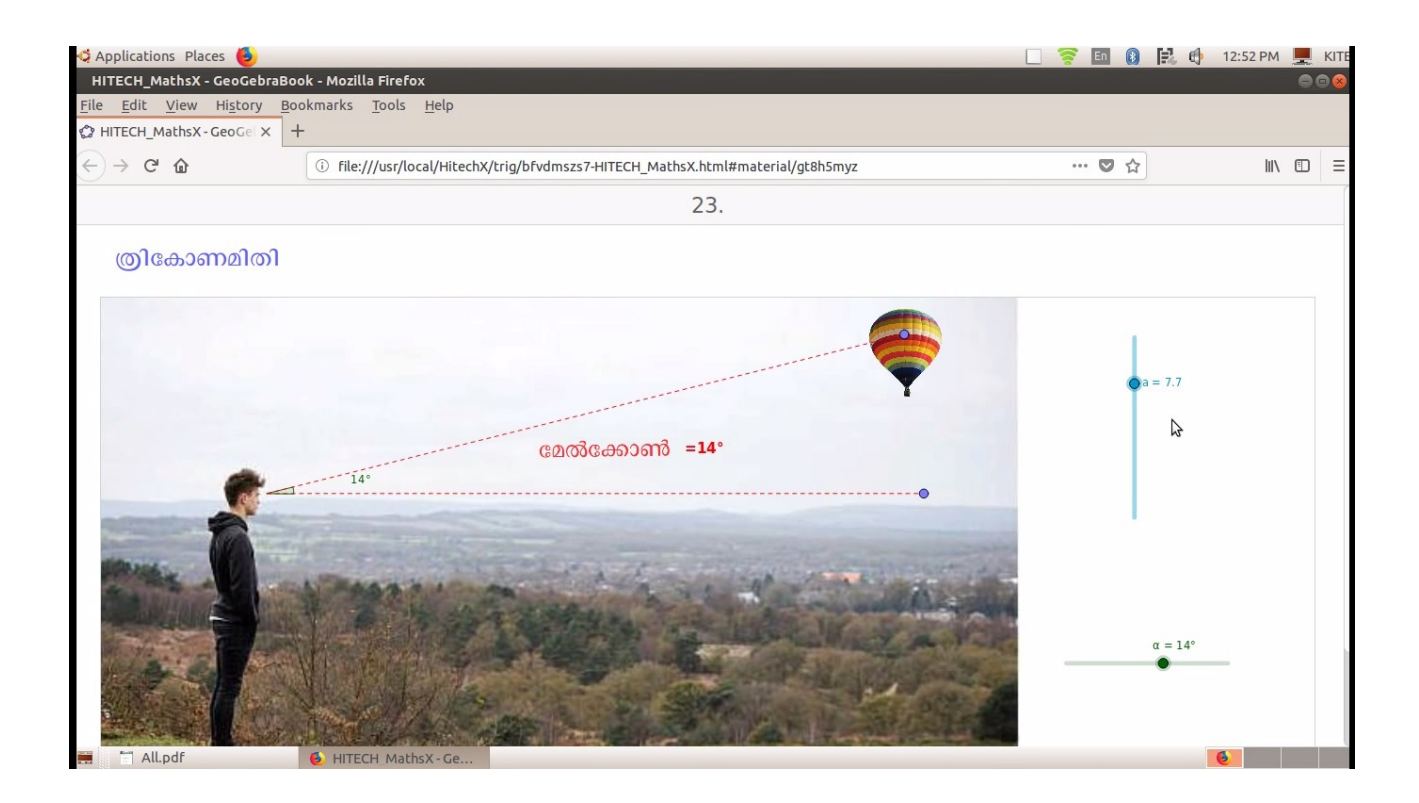

പാഠഭാഗത്തിന്റെ അവസാനം മാതൃകാ ടീച്ചിംഗ് പ്ലാൻ കൊടുത്തിരിക്കുന്നു.എഡിറ്റ് ചെയ്ത് ഉപയോഗിക്കാം.

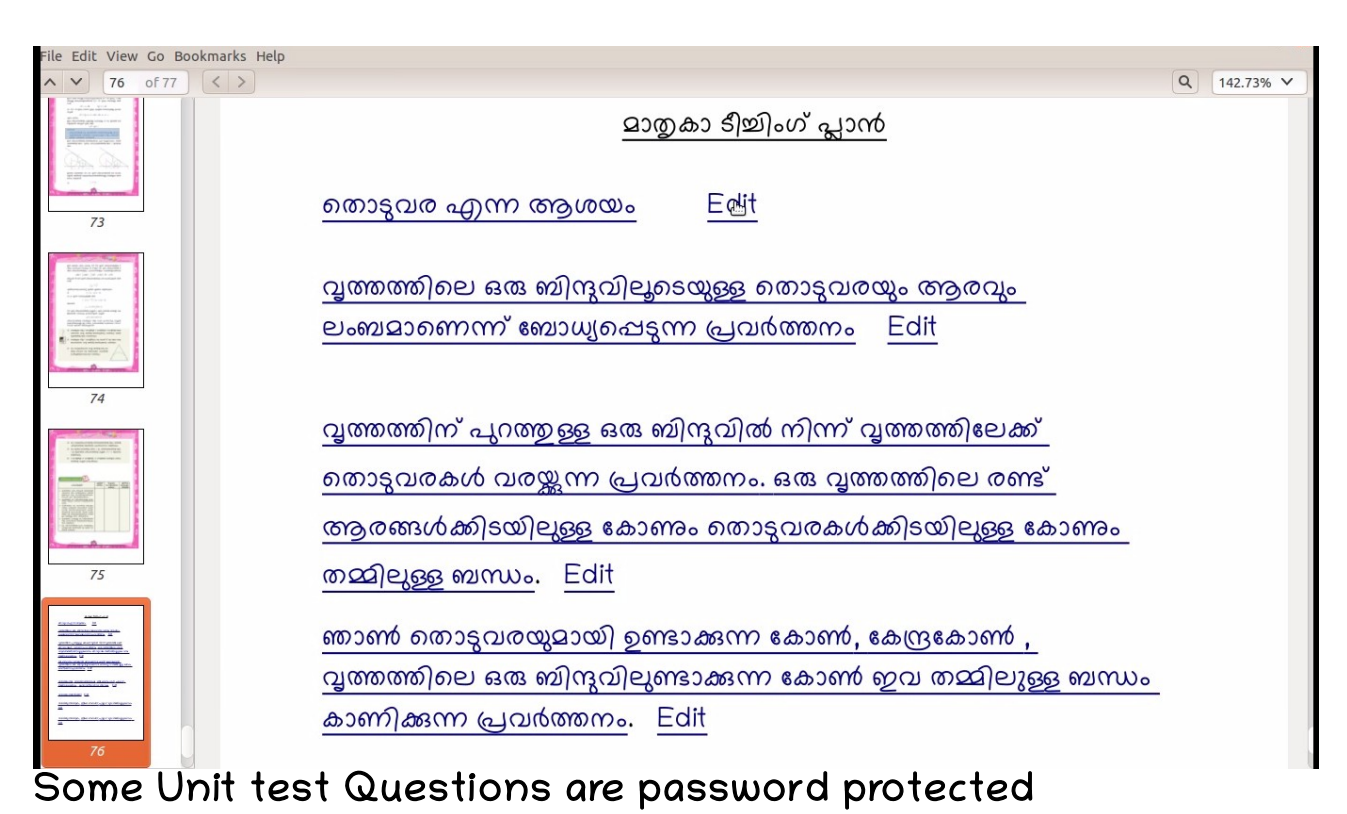

ഓരോന്നിലും ക്ലിക്ക് ചെയ്താൽ പ്ലാൻ തുറന്ന് വരുന്നു.റിസോർസുകൾ പ്ലാനുമായി ലിങ്ക്

ചെയ്തിരിക്കുന്നു.Edit ചെയ്ത് ഉപയോഗിക്കാം.

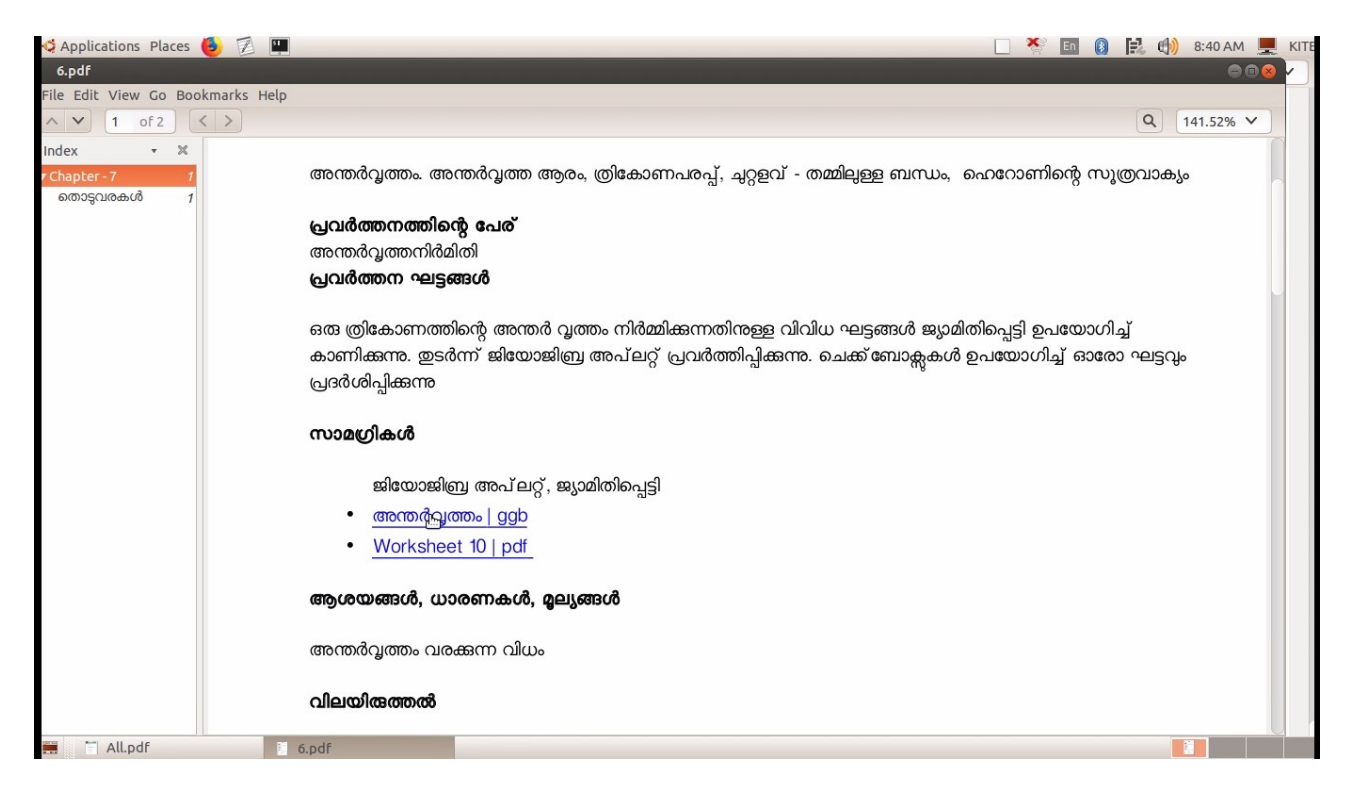

Esc key Press ചെയ്ത് Application close ചെയ്യാം..

## **Uninstallation**

Application--->System tools-->Administration---> Synaptic

Package manager എന്ന ക്രമത്തിൽ പോകുക

Search for hitech -rightclick hitechhsx -and select mark for complete removal and then click apply.Or you can use uninstall script

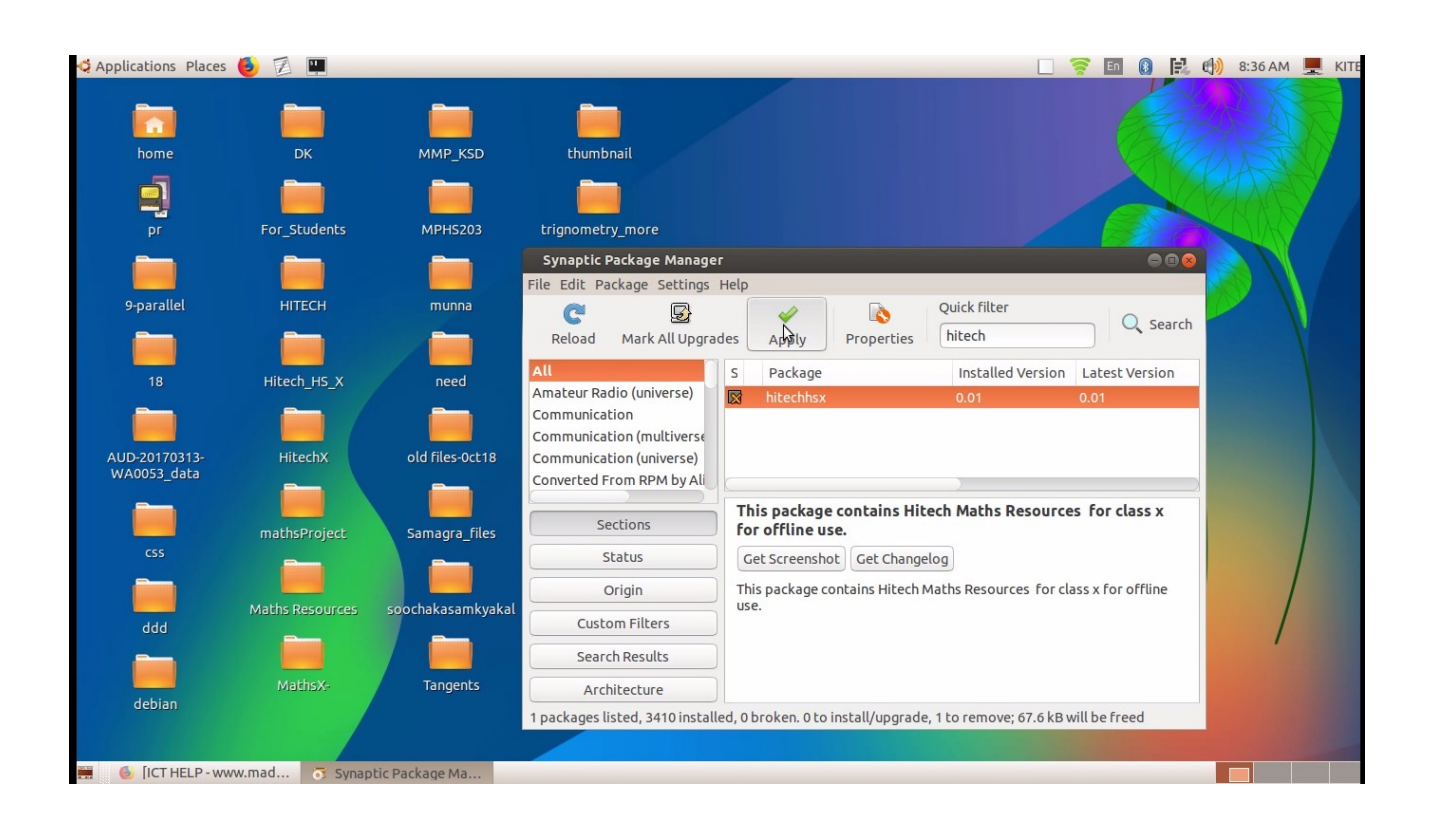

Warning:This application is created only for my personal use only Using free software Resources. If you have any doubt pls contact

P.Rajan HSA Mathematics GFHSS Padne kadappuram Phone:8113958960 Email:<u>rajanmastervp@gmail.com</u>, web:www.madhivaliyaparamba.com